- 1. Ga naar <u>https://www.sport.vlaanderen/vts</u> (gebruik bij voorkeur Google Chrome).
- 2. Klik door naar de rubriek 'Mijn VTS'.

| VTS organiseert ku                                  | valiteitsvolle opleidingen                                                                                                    |
|-----------------------------------------------------|----------------------------------------------------------------------------------------------------|
|                                                     |                                                                                                    |
| Startpagina                                         | VTS organiseert kwaliteitsvolle opleidingen                                                                                                    |
| Maatregelen CoVid-1                                 | 9 Schriffin voor _                                                                                                    |
| Opleidingen en<br>bijscholingen                     | Ga naar je HjinVTS-pagina                                                                                                    |
| VTS organiseert.<br>kwaliteitsvolle opleid          | Algemeen Gedeelte Initiator wordt Start 2 Coach'  Belang van gekwalificeerde trainers                                                                                                    |
| VTS organiseert<br>kwaliteitsvolle<br>bijscholingen | Dußfing big onze opleidingsmogelijkheden                                                                                                    |
| Word VTS-docent                                     | Schriif in voor                                                                                                    |
| Info voor cursisten                                 |                                                                                                    |
| Mijn VTS                                            | een VTS-opielding op jouw maateen bastsmodule Algemeen Gedeelte<br>instructeur B, Trainer B of Trainer A                                                                                                    |
|                                                     |                                                                                                    |
| Start 2 Coach                                       | _ een bijscholing                                                                                                    |
| Projecten VTS                                       |                                                                                                    |
| Aan de slag in de spo                               | rt                                                                                                    |
| Integriteit binnen Vi                               | s 👻 Ga naar je MijnVTS-pagina                                                                                                    |
|                                                     | Op je MjinVTS-pagina vind je een overzicht van al je attatten en dipiomals. Je kan er ja<br>wrijstalingsaanvragen opladen en je inschrijving voor een oplading of bijscholing opvolgen.<br>Daarnaatt geef je er feddaak to gewigde lesten en bijscholingen.<br>Hel is ook de toesensoorst ston en elemaniscatisform VTS Connect. |

3. Klik op de blauwe knop 'Registreer je'.

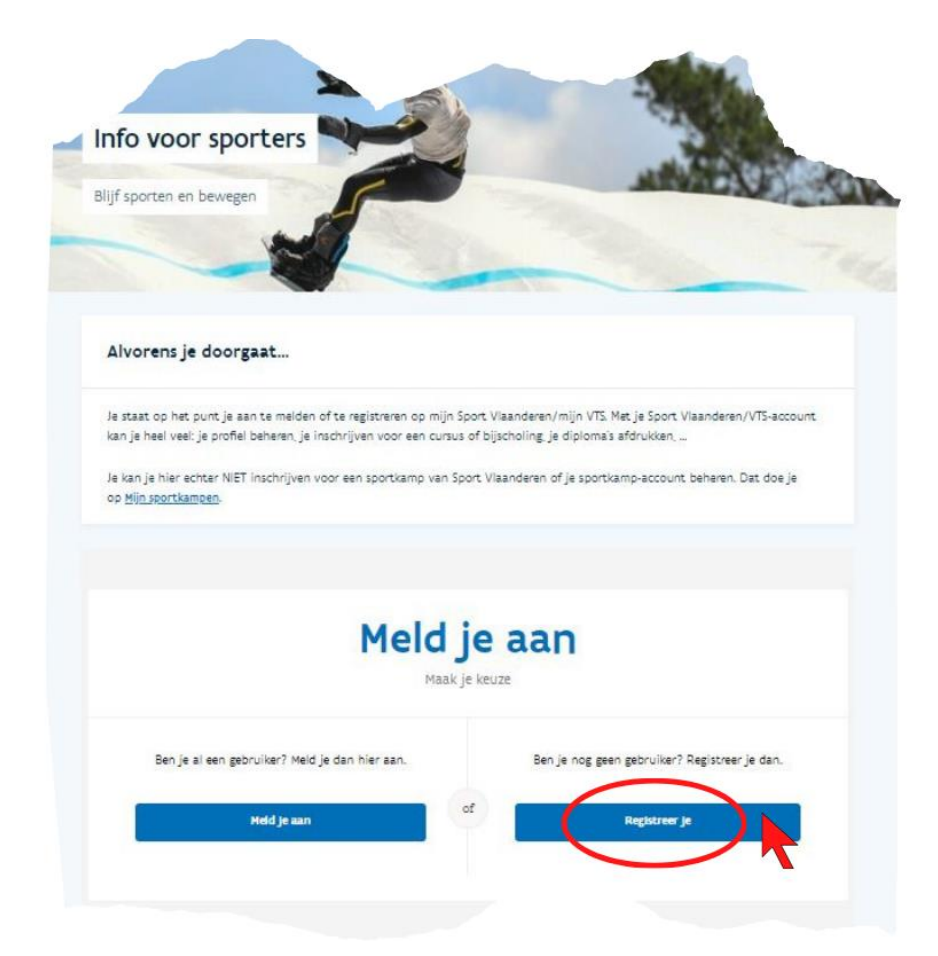

4. Vul je persoonsgegevens aan, kies een wachtwoord en maak je profiel aan. Alle velden zijn verplicht in te vullen, tenzij anders aangegeven.

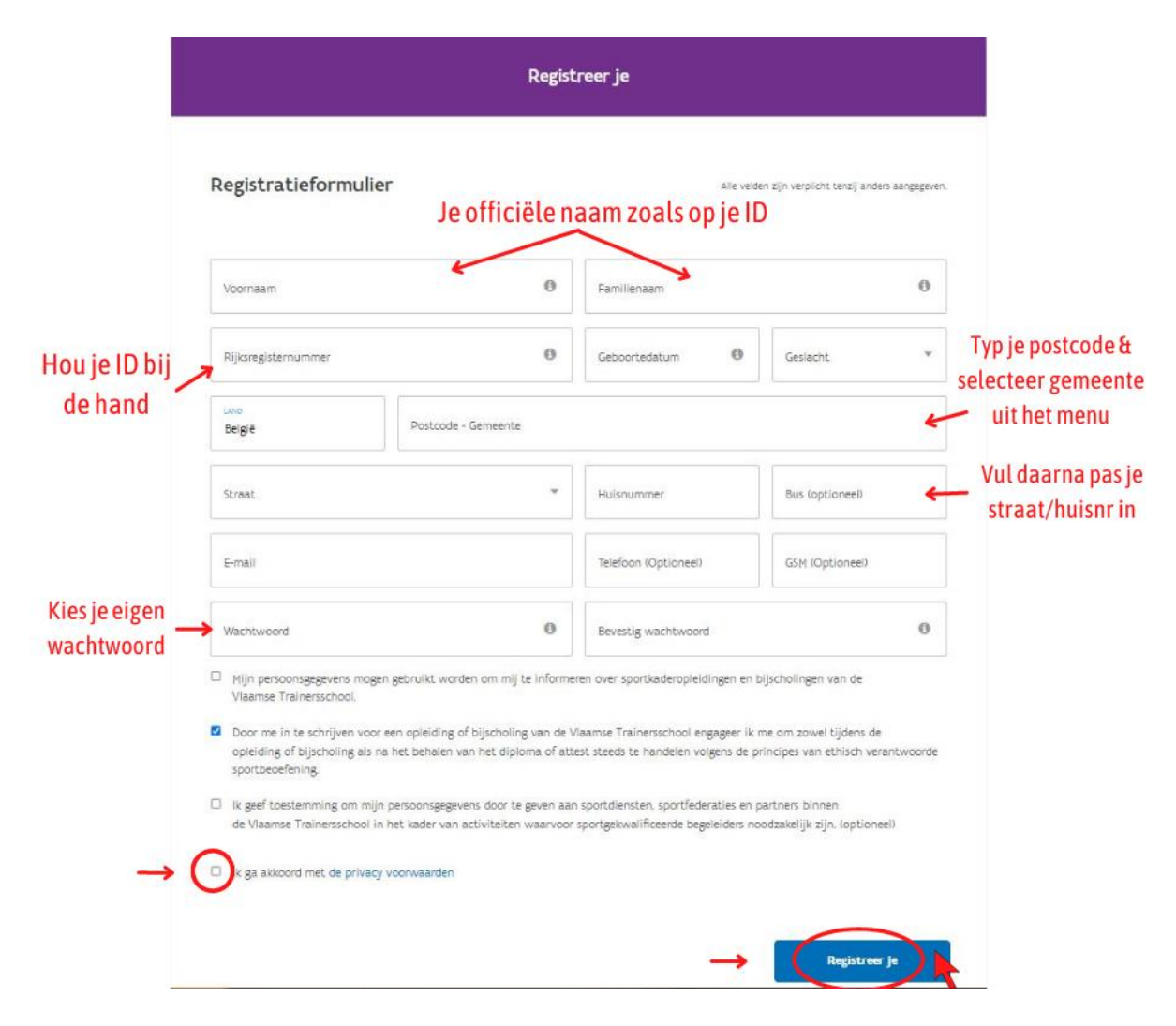

5. Je 'Mijn VTS'-profiel is klaar. Vanaf nu kan je via aanmelden met je gebruikersnaam (*voornaam.achternaam*) en je zelf gekozen wachtwoord.

## Help!

- Heb je geen Belgisch rijksregisternummer?
  Stuur een mailtje naar <u>vts@sport.vlaanderen</u> met daarin je naam, voornaam, geslacht, geboortedatum en adres.
- Lukt er iets niet of krijg je een foutmelding bij het aanmaken van je profiel?
  Stuur een print screen van de foutmelding naar <u>vts@sport.vlaanderen</u>.